## O'REILLY<sup>®</sup> For Higher Education Quick Start Guide

- To use this service, it is necessary to create a personal account by your institutional email address including institutional domain.
- · Click on the O'Reilly login link on your institution's library homepage, create a personal account.
- From the second time onward, you can use your personal account to access O'Reilly anytime, anywhere through your browser or a dedicated app.

## How to create a personal account (first time login)

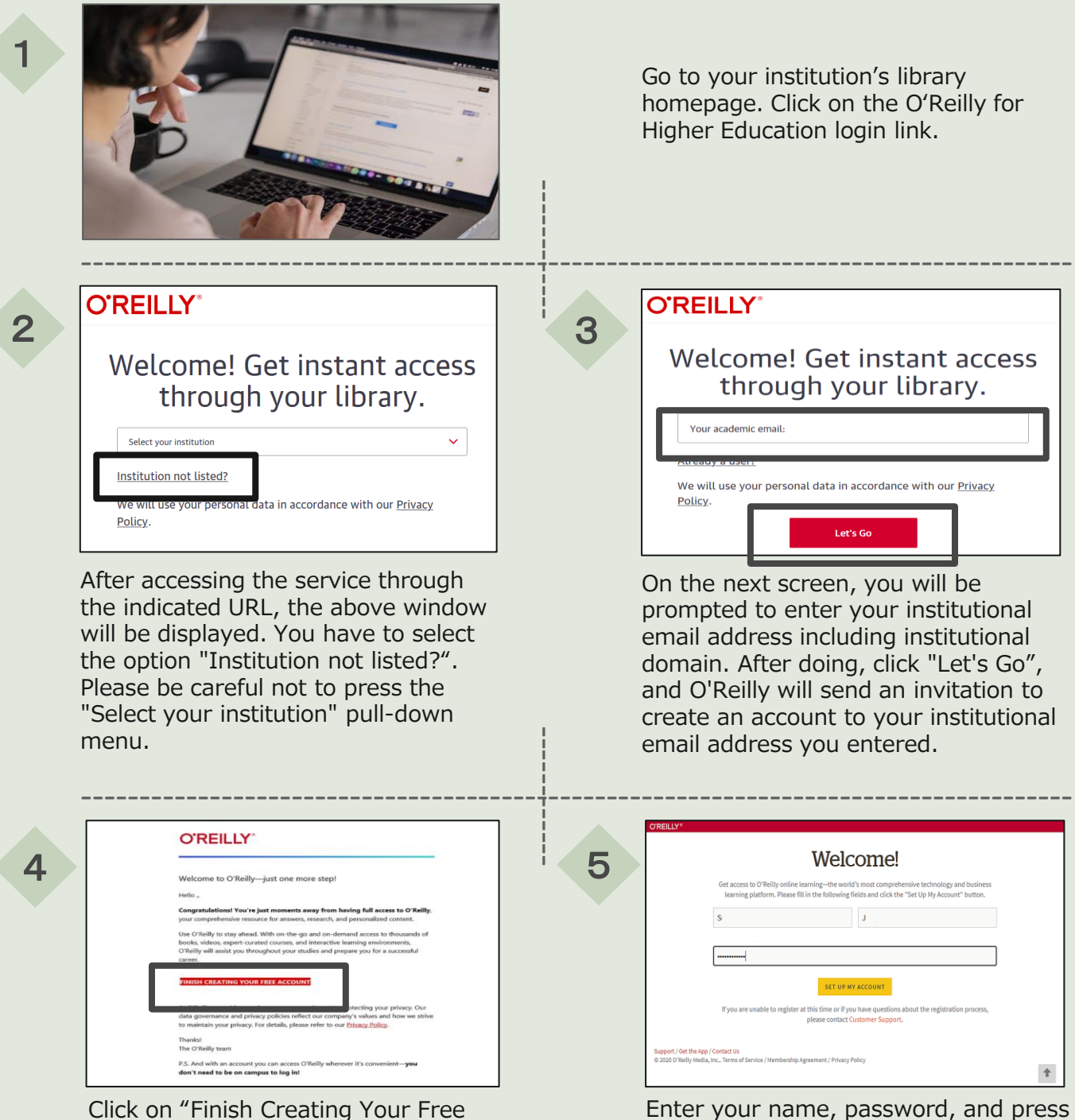

Click on "Finish Creating Your Free Account" in the email you receive from O'Reilly, and you will be taken to a web page to create your account.

"Set up my account" to create your personal account and log in.

Please refer to the reverse side for how to log in for the second and subsequent times.

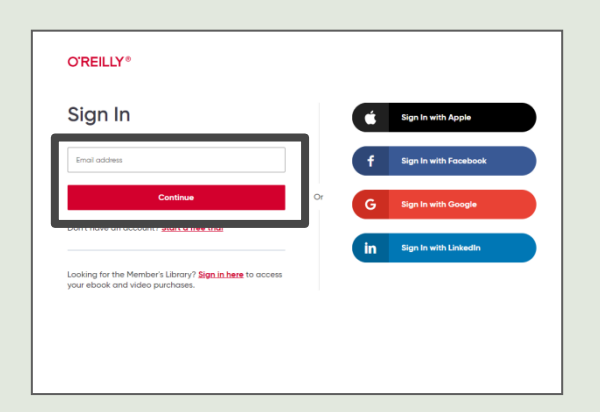

You will be able to access from <u>https://www.oreilly.com/member/login/</u> from the second login onwards.

Please do not use the social networking options on the right.

You can log in from anywhere on or off campus. On-campus authentication is not required.

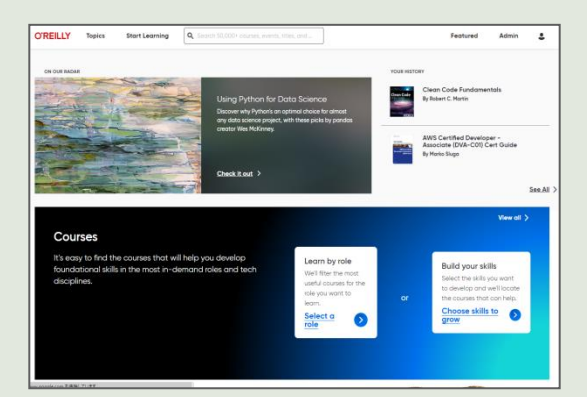

↑ This is the top page. You can use O'Reilly from here.

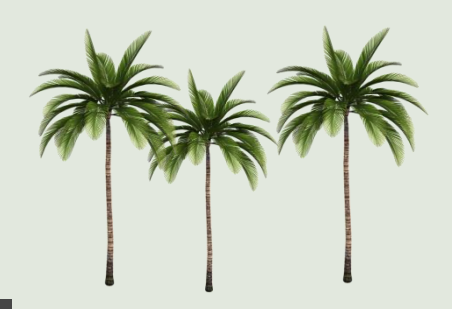

## Use of Apps

- You can download contents under online environment for offline viewing.
- $\cdot$  O'Reilly mobile access through app store IOS and Android.

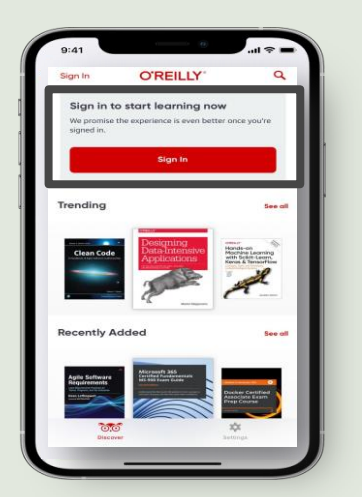

↑ Top page of App. Click on "Sign in" and login.

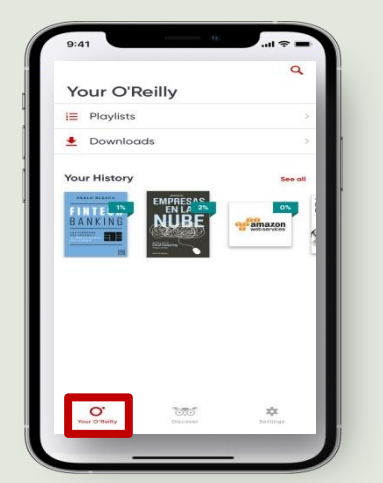

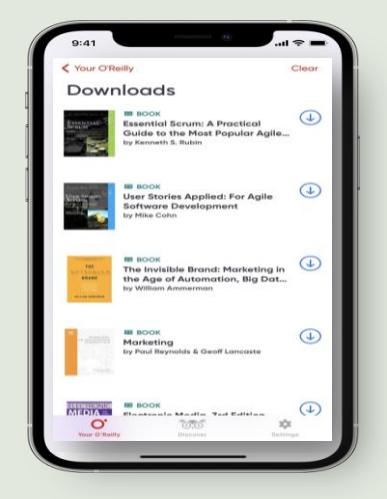

↑ Download contents.

If you have any questions, please contact your institutional library.

 $\uparrow$  Personal page.

You can see browsing history.

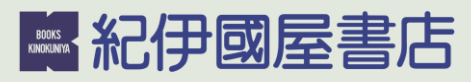

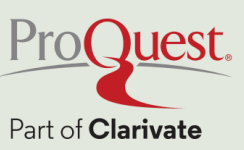